## PAYMENT INSTRUCTIONS ACCIDENTS INSURANCE POLICY

- 1- Go to the following link: <u>https://payments.unipv.it</u>
- 2- Select the option "Voluntary Payment"

| UNIVERSITÀ DI PAVIA                                                                                               |                                            | ITA ENG 👤 ENTER                      |
|----------------------------------------------------------------------------------------------------|--------------------------------------------|--------------------------------------|
| <b>Payment Portal</b><br>Using this portal you can easily pay tuiti<br>to Università degli Studi di Pavia, wherev | on fees or other payments<br>er you are    |                                      |
| Search for payment                                                                                                | Voluntary Payment                          | Download receipt                     |
|                                                                                                    |                                            |                                      |
|                                                                                                    | Fill out payment data print payment notice | Search and download payment receipts |

- 3- Fill the proposed form. In order for the procedure to be successful, it is necessary that you fill in the following fields:
- \* First name and last name
- \* Italian Fiscal Code. If you do not possess a Fiscal Code, select "Anonymous" (on the right).
- \* *Payment reason*: you will find a drop-down menu and you will have to select the option <u>AMMINISTRAZIONE CENTRALE AMMINISTRAZIONE – POLIZZE ASSICURATIVE INTEGRATIVE</u>
- \* Reason: Insert "Polizza Integrativa INFORTUNI"
- \* Amount: Insert the cost of the policy (2,00 €)
- \* *Privacy statement:* put a checkmark.

|               | unanie/ business name | Personal ID / P. IVA * |                          |
|---------------|-----------------------|------------------------|--------------------------|
| XXX           |                       | XXX                    | Anonymous                |
|               |                       | Invalid Personal ID    |                          |
| Addre         | SS                    | Street number          | Zip code                 |
|               |                       |                        |                          |
|               |                       |                        | Nation                   |
| City          |                       | District               | <ul> <li>None</li> </ul> |
| Email         |                       | Phone                  | Mobile phone             |
| Paymer<br>AMM | I reason *            | Reason                 | rtuni                    |

4- Select "Start online Payment." A new page will open. The payment will be allowed through the SPID credential or your email address, where you will also receive the outcome of the payment.

| <b>9</b> | Universita' degli Studi di Pavia<br>/RFB/51000000017770/100.00<br>100,00€             |
|----------|---------------------------------------------------------------------------------------|
|          | π ~<br>pagoPA                                                                         |
|          | Benvenuto nel sistema di pagamento della Pubblica<br>Amministrazione italiana: pagoPA |
|          | Entra con SPID     Enter with SPID credentials                                        |
|          | Non hai SPID? Scopri di più                                                           |
|          | Enter with your email address                                                         |

5- After having inserted your email address and accept the privacy statement, you will be able to choose the payment method that you prefer:

- Credit/debit card: once you specify your card details, you will be able to choose the Payment service provider, with the respective commission.

It is not necessary to be the owner of a card from the bank provider of the payment service. Just make sure that the circuit of your bank (ex. Mastercard, Visa, Maestro, Visa Electron) is included among the one supported for the payment.

- Money transfer or other payment methods: you can choose other payment methods and make a money transfer through the various functions proposed by the platform.

| Universita' degli Studi di Pavia<br>/RFB/51000000017770/100.00<br>100,00€ |
|---------------------------------------------------------------------------|
| Come vuoi pagare?                                                         |
| - Carta di credito/debito                                                 |
| Conto corrente                                                            |
| Altri metodi di pagamento                                                 |

Once you choose the operator, select "Confirm Payment," and you will receive the payment details on your email, previously indicated.